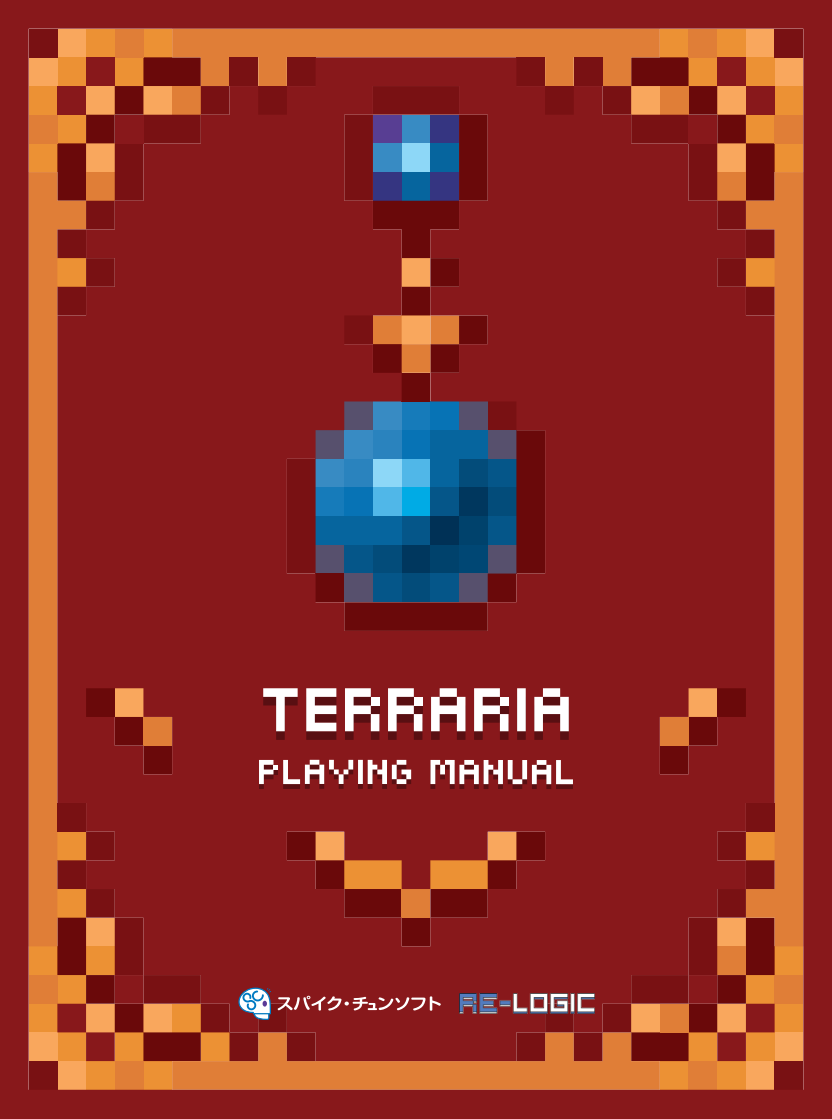

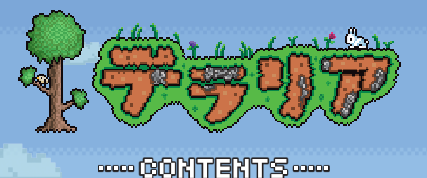

※画面写真は開発中のものになります。

(1名: デームの始めかた)
(14): キャラクターの操作
(15): フールド回面の見かた)
(17): メニューの使いかた
(13): フレイガイド
(21): フールドの構造
(22): マルチフレイ
(24): クロスプレイとクロスセーブ
(25): とント集)

#### ●コンパニオンアプリケーション

本作と連携して利用できる、iOSならびにAndroid向けのコンパニオンアプリケーションの配信が予定 されております。

詳細は公式ウェブサイト(http://www.spike-chunsoft.co.jp/terraria/)をご確認ください。

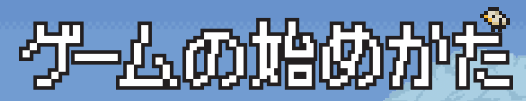

タイトル画面でタッチパッドボタンを押すと、メインメニューが表示されます。 左スティックでメニュー項目を選び、◎ボタンを押してください。

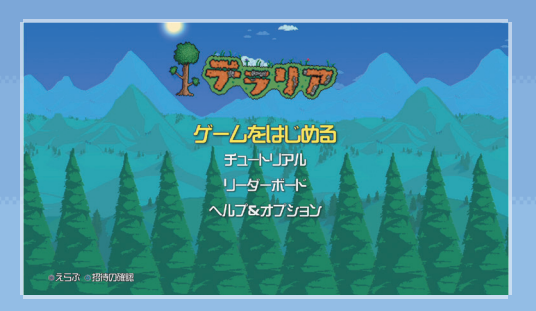

ゲームをはじめる

ゲームを開始します。具体的なゲームの流れは、P.13~20で解説しています。

FE=NIT

実際にキャラクターを動かしながら、ゲームの基本を学べます。

🍈 「チュートリアル」をプレイしてみよう

「テラリア」の世界で本格的な冒険をはじめる前に、まずは「チュートリアル」をプレイしてみましょう。キャラクターの動かし方や、アイテムの使い方、家の建て方などの基礎を、実際に遊びながら学べます。

リーダーボード

さまざまな項目のオンラインランキングを確認できます。

# ヘルプ&オプション

ゲームの遊び方や操作方法を確認したり、設定を変更したりできます。設定項目は次のとおりです。

#### 操作方法

| つかまりフック<br>きりかえ | ■ボタンを「つかまりフック」のボタンに設定します。                                   |
|-----------------|-------------------------------------------------------------|
| 設定              |                                                             |
| ボリューム           | サウンドエフェクトとBGMのボリュームを調節します。                                  |
| オートセーブ          | オートセーブのオンとオフを切り替えます。                                        |
| 取得アイテム名         | アイテムをひろったとき、そのアイテムの名前を表示するかどうかを設定します。                       |
| 重力操作            | 重力操作系アイテムを使用した際に、「ワールド」または「キャラクター」のどちらの<br>表示を逆転させるか選択できます。 |

#### 🛑 セーブ(データの保存)

オートセーブをオンにしていれば、進行状況は自動的にセーブされます。 ワールド画面からタッチパッドボタンでポーズメニューを表示させ、「ゲームをセーブ」を選<mark>ぶと、</mark> 任意のタイミングで進行状況をセーブできます。

> ~ ~

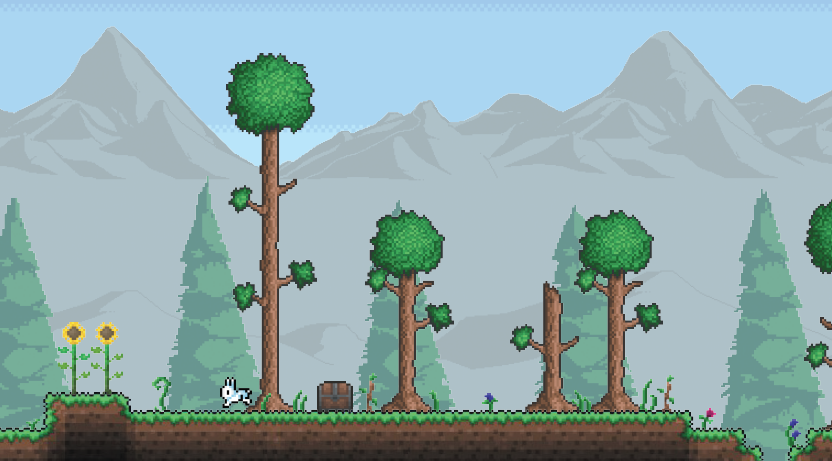

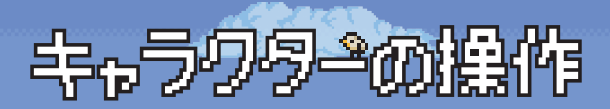

# ワイヤレスコントローラー(DUALSHOCK®4)

04

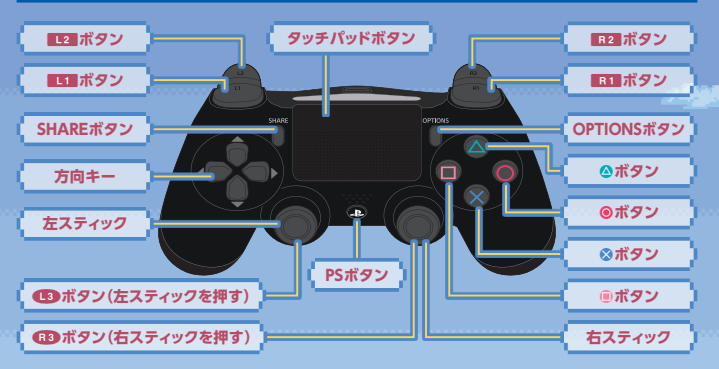

| キャラクターを動かす                 | 左スティック左右                  |
|----------------------------|---------------------------|
| カーソルを動かす                   | 右スティック                    |
| 足場の下に抜ける                   | 左スティック下(足場の上でのみ)          |
| ジャンプする                     | ⊗ボタン/13ボタン                |
| つかまりフックを投げる                | ■1■ボタン(もちものに「つかまりフック」が必要) |
| アイテムを使う(戦う/掘る/切る/設置するなど)   | R1 ボタン(アイテムに応じてアクションが変化)  |
| アクションする(扉や宝箱を開く/NPCと話すなど)  | ●ボタン                      |
| アイテムを切り替える                 | L2 ボタン/ R2 ボタン            |
| アイテムをすてる                   | ●ボタン                      |
| メニューを開く(→ P.07)            | ◎ボタン                      |
| クイックスロットを使う(→ P.08)        | 方向キー上下左右                  |
| カーソルモードを切り替える              | R3ボタン                     |
| プレイヤーリストの表示(→ P.22)/マップをみる | OPTIONSボタン                |
| ポーズ*                       | タッチパッドボタン                 |
| X-4                        | タッチパッドをピンチイン / ピンチアウト     |

※「オンライン」のワールドでは、ゲームを一時停止させることはできません。

# カーソル操作モードの切り替え

ワールド画面での右スティックのカーソル操作には、2つのモードがあり、 (13)ボタンで切り替えます。状況に応じて、モードを使い分けましょう。

#### 👜 マニュアルカーソルモード(デフォルト)

デフォルトのマニュアルカーソルモードでは、カーソルを右スティックでパソ コンのマウスカーソルのようにあやつります。ブロック単位のこまかな作業を するのに適したモードです。

### 👜 オートカーソルモード

オートカーソルモードでは、右スティックで方向をさだめると、コンピューター が自動的に対象となるブロックをターゲットしてくれます。たとえばツルハシ で一方向に穴を掘り続けるとき、マニュアルカーソルモードのように右スティッ クでこまかくブロックにカーソルを合わせる必要がないため、便利です。

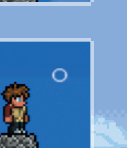

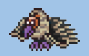

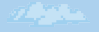

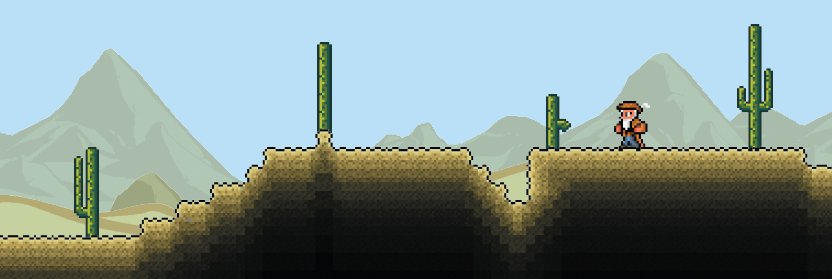

# フキルド画面の見かた

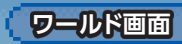

06

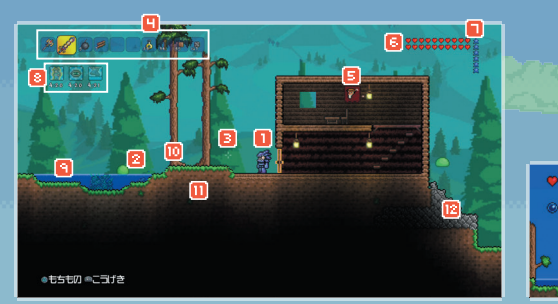

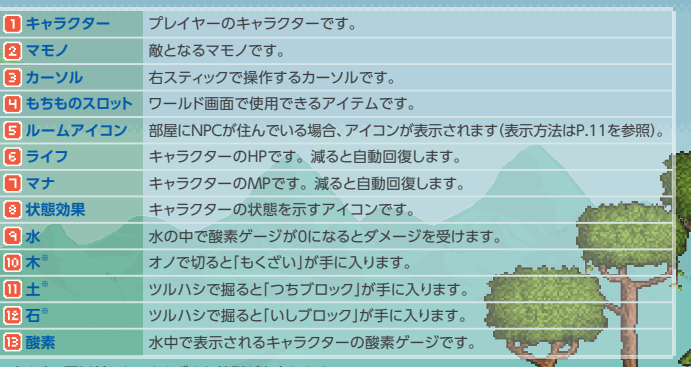

繄

※木や土、石以外にも、さまざまな地形が存在します。

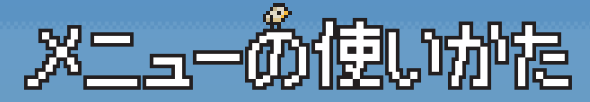

ワールド画面で@ボタンを押すと、メニューを表示します。 メニューには「もちもの」「ぼうぐ」「せいさく」「ハウジング」の4つの画面があり、 12 ボタンと R2 ボタンで切り替えます。各画面の見かたと使いかたを説明します。

# もちもの画面

ブロックをこわしたり、マモノを倒したり、ツボ を割ったりすると、アイテムが出現します。キャ ラクターを近づけると、落ちているアイテムを 自動的にひろいます。ひろったアイテムは、「も ちもの」に収納されます。

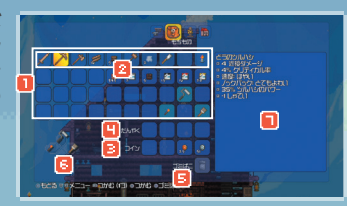

0.7

| 🚺 アイテムスペース | ひろったアイテムは、このスペースに収納されます。満杯だと、新しいアイテム<br>をひろえません。                                 |  |  |
|------------|----------------------------------------------------------------------------------|--|--|
| 🛛 もちものスロット | アイテムスペースの一列目が、ワールド画面で使用するアイテムを登録できる「もちものスロット」となります。                              |  |  |
| 🔁 コインスロット  | 「コイン」を収納する専用のスロットです。                                                             |  |  |
| 💾 だんやくスロット | 矢や銃弾などの「だんやく」を収納する専用のスロットです。だんやくは「だんや<br>くスロット」に入っていないと、使用できません。                 |  |  |
| 🕞 ವೆ ミば こ  | アイテム削除用のスペースです。ゴミばこに移動したアイテムはすぐに削除されま<br>せんが、さらに別のアイテムをゴミばこに移動することで、上書きされ削除されます。 |  |  |
| 🔁 クイックスロット | よく使うアイテムを方向キーの上下左右に割り振れます。                                                       |  |  |
| 📘 アイテムの説明  | 選択しているアイテムの説明が表示されます。                                                            |  |  |
| - 操作方法     |                                                                                  |  |  |
| キ いりたわわす   |                                                                                  |  |  |

|   | カーソルを動かす                          | 左スティック/右スティック           |
|---|-----------------------------------|-------------------------|
|   | アイテムをつかむ/はなす                      | ●ボタン                    |
|   | アイテムを1個つかむ/<br>そうびする(防具かアクセサリの場合) | 用1ボタン(長押しで複数個つかむ)       |
| 1 | アイテムをクイックスロットに登録する                | 方向キー上下左右                |
|   | アイテムをゴミばこにうつす                     | <ul> <li>ボタン</li> </ul> |
|   | メニューを閉じる                          | ⊗ボタン                    |

#### もちものスロット&クイックスロット

プレイヤーがワールド画面で武器を振ったり、道具を使ったり、モノを設置したりするには、 武器や道具、設置するアイテムを「もちものスロット」に入れておくか、「クイックスロット」 に登録しておく必要があります。

# ぼうぐ画面

防具やアクセサリといった装備品は、「もちもの画面」から「ぼうぐ画面」に移動させ、キャラ クターに装備させます。

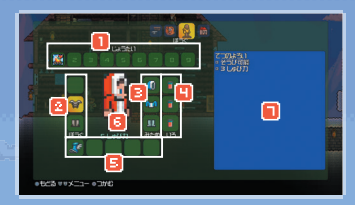

| 🚺 じょうたい     | キャラクターにかかっているステータス強化や、状態異常が表示されます。                                            |
|-------------|-------------------------------------------------------------------------------|
| 🔁 ぼうぐスロット   | 防具をここに置けば、そのステータスがプレイヤーを強化します。                                                |
| 🔁 みためスロット   | ここに置いた装備品は、プレイヤーのステータスに影響しませんが、「ぼうぐ」ス<br>ロットの装備品よりも、優先してグラフィックがキャラクターに反映されます。 |
| 💾 いろスロット 👘  | 「しきそ」をここに置けば、装備品を染色できます。                                                      |
| 📴 アクセサリスロット | アクセサリをここに置けば、そのステータスがプレイヤーを強化します。                                             |
| 📴 しゅび力      | キャラクターが装備する防具のしゅび力の合計値が表示されます。                                                |
| 🔲 アイテムの説明   | 選択しているアイテムの説明が表示されます。                                                         |

| 珠IF7J在       |                  |
|--------------|------------------|
| カーソルを動かす     | 左スティック/右スティック    |
| アイテムをつかむ/はなす | ●ボタン             |
| 効果を消す        | ●ボタン(状態異常には使用不可) |
| メニューを閉じる     | ⊗ボタン             |

🛑 防具の取り外し

「ぼうぐ画面」で装備したアイテムを取り外すには、カーソルを外した い装備にあわせ、◎ボタンでつかみ、■23ボタンで「もちもの画面」に。 移動し、再度◎ボタンでアイテムをはなします。

#### 武器の装備

キャラクターの攻撃力は、武器に依存します。武器 の装備は、「もちもの画面」で、武器アイテムを「もち ものスロット」に入れるか、「クイックスロット」に登録 し、ワールド画面で使用します。

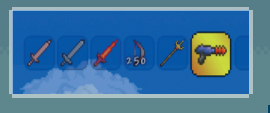

せいさく画面

手にいれたアイテムを素材として使い、新しいアイテムを作成できます。「せいさく画面」で作成できるアイテムは、次のカテゴリに分かれており、 L1 ボタンと B1 ボタンで切り替えます。

| 設置<br>アイテム | ii 💦    | 武器      | 防具 🚺                                                                                                    | 消費<br>アイテム | その他<br>アイテム |
|------------|---------|---------|----------------------------------------------------------------------------------------------------|------------|-------------|
| *          |         |         | A Co<br>A Ca 2000<br>A Ca 2000<br>A Ca 200<br>A Ca 2000<br>A Ca 2000<br>A |            |             |
| 作成するアイテムの  | 選択したカテゴ | リの中で作成可 | 「能なアイテムが、                                                                                                    | 、タイプ別に縦    | に表示され       |

| 作成するアイテムの<br>レシピ(タイプ別)                                                                                                    | 選択したカテゴリの中で作成可能なアイテムが、タイプ別に縦に表示され<br>ます(例:「武器」カテゴリの場合、「ショートソード」や「ブロードソード」など)。                       |
|----------------------------------------------------------------------------------------------------|----------------------------------------------------------------------------------------------------|
| 作成するアイテムと     同じタイプのアイテム     ホックション     ホックション     ホック     ホックション     ホック     ホック     ホッ | 選択したアイテムと同じタイプのアイテムの中で、作成可能なものがあれば、<br>横に表示されます(例:「ショートソード」タイプの場合、「どうのショートソード」<br>や「てつのショートソード」など)。 |
| 🖪 必要な作業台                                                                                                    | 選択したアイテムの作成に作業台が必要な場合、その名前が赤字で表示されます。作業台がすでに近くにある場合、白字で表示されます。                                      |
| 🕒 必要な素材                                                                                                    | 選択したアイテムを作成するのに必要な素材が、足りないものは赤字で、<br>持っているものは白字で表示されます。                                             |
| 🖪 アイテムの説明                                                                                                    | 選択したアイテムの説明が表示されます。                                                                                 |
| F                                                                                                    |                                                                                                    |

#### 操作方法

| 作成するアイテムを選ぶ                              | 左スティック/右スティック/方向キー |
|------------------------------------------|--------------------|
| 選んだアイテムを作成する                             | ●ボタン               |
| カテゴリを切り替える                               | L1 ボタン/ R1 ボタン     |
| 表示するレシピを切り替える<br>(解除したレシピすべて/作成可能なレシピのみ) | ●ボタン               |
| エリアを切り替える(レシピ/素材)                        | ◎ボタン               |
| メニューを閉じる                                 | ⊗ボタン               |

#### レシピの追加

アイテム作成のレシピは、素材となるアイテムを手にいれることで、自動的に増えていき ます。また、作業台が近くにあると、作業台を使って作成できるアイテムのレシピが自動 的に追加されます。

### 🚇 作業台

「たいまつ」などの簡単なアイテムは、素材さえあればすぐに作成できます。しかし、多くのアイ テムが、「ワークベンチ」や「かまど」など、専用の作業台を作って設置してからでないと、作成で きません。代表的な作業台をいくつか紹介します。

| 名前                 | 作成に必要な素材                    | 説明                                          |
|--------------------|-----------------------------|---------------------------------------------|
| <b>〒</b> ワークベンチ    | もくざい×10                     | 「もくざい」から木製の家具を作ったり、より<br>上級の作業台を作成したりするのに必要 |
| 🏬 かまど*             | たいまつ×3、いしブロック×20、<br>もくざい×4 | 鉱石をインゴットに加工するのに必要                           |
| <b>一一</b> てつのかなとこ* | てつのインゴット×5                  | インゴットを加工して武器や防具を作成するのに必要                    |

※作成に「ワークベンチ」が必要です。

#### 作業台は設置して使おう

各作業台は、作成しても「もちもの」に入っている状態では役に立ちません。「もちものスロット」に入れるか「クイックスロット」に登録し、 ワールド画面で設置したい場所に右スティックでカーソルを合わせて「B1ボタンを押すことで、作業台を設置できます。

t x Ì

# ハウジング画面

ワールド画面で「家」を建てると、NPCに部屋を割り当てられます。家の割り当てには、「ハウジング画面」を使用します。

11

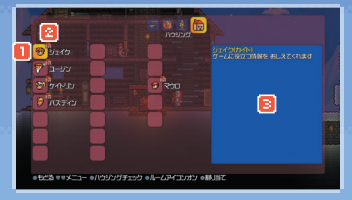

| 🚺 ワールドにいるNPC          | ワールドにいるNPCのアイコンと名前が表示されます。       |
|-----------------------|----------------------------------|
| 2 家アイコン               | 既に家が割り当てられているNPCには、家アイコンが表示されます。 |
| <mark>3</mark> NPCの説明 | 選択したNPCの説明が表示されます。               |

| 左スティック/右スティック/方向キー |
|--------------------|
| ●ボタン               |
| ▲ボタン               |
| ●ボタン               |
| ⊗ボタン               |
|                    |

🔮 部屋の割り当てかた

- 1 建物を建築します(P.19に記載された「家」の条件を満たす必要があります)。
- 2 プレイヤーのキャラクターが部屋の中にいる状態で、「ハウジング画面」を呼び出し、住まわせたいNPCのアイコンを選択し、◎ボタンを押します。◎ボタンを押して「ハウジングチェック」を行うと、今いる部屋がNPCの居住条件を満たしているかどうかを調べられます。

#### NPC

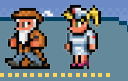

あなたのワールドにNPCがやってくると、アイテムを売買したり、治療を受けたりと、さま ざまな恩恵を受けられます。NPCをワールドに呼び寄せるには、NPCが居住可能な空き家(空 き部屋)に加え、NPCごとに異なるさまざまな条件をクリアしなければいけません。たとえ ば「しょうにん」を呼び寄せるには、シルバーコインを50枚以上所持している必要があります。

# たからばこ&しょうにん画面

アイテムを保管する用の「たからばこ」で⊚ボタンを押したり、NPCの「しょうにん」に話しかけた りすると、メニューに専用の画面が出現します。

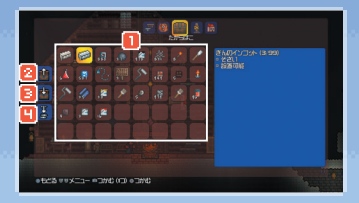

| 🚺 アイテムスペース          | 「たからばこ」1つあたり、40種類のアイテムを保管できます。                                      |
|---------------------|---------------------------------------------------------------------|
| 2 すべて回収する*          | 「たからばこ」のアイテムを、持てるだけ「もちもの」に移動します。                                    |
| 📴 すべてあずける           | 「もちもの」のアイテムを、入るだけ「たからばこ」に移動します。                                     |
| 💾 まとめる <sup>®</sup> | 「もちもの」のアイテムのうち、既に「たからばこ」にも同じアイテムが入ってい<br>るもののみ、「たからばこ」に移動して数をまとめます。 |

#### ※「しょうにん画面」では表示されません。

| カーソルを動かす                                   | 左スティック/右スティック      |
|--------------------------------------------|--------------------|
| 【たからばこ画面】アイテムをつかむ/はなす                      | ●ボタン               |
| 【たからばこ画面】アイテムを1個つかむ/そうび<br>する(防具かアクセサリの場合) | R1 ボタン(長押しで複数個つかむ) |
| 【しょうにん画面】アイテムを買う/売る                        | ●ボタン               |
| 【しょうにん画面】アイテムを1個買う                         | R1 ボタン(長押しで複数個買う)  |

※アイテムを売るには、「もちもの画面」のアイテムスペースにあるアイテムをつかみ、「しょうにん画面」ではなします。

SLATIAF

「テラリア」の世界にエンディングは存在しません。どのような冒険をするかは、 プレイヤーの自由です。ここでは、キャラクターとワールドを作成し、 マモノと戦い、最小限の家を建てるまでの道のりを説明します。

#### キャラクター&ワールド作成

メインメニューの[ゲームをはじめる]からゲームを開始し、キャラクターとワールドを作成します。

#### 👜 キャラクターを作る

[キャラクター作成]を選択して◎ボタンを押すと、プレイヤー キャラクターの作成画面にうつります。■23」ボタンと■23 ボ タンで「せいべつ」や「かみがた」、「なんいど」などのカテゴリ を切り替え、左スティックで項目を選択します。 性別と容姿、難易度の選択が完了したら、タッチパッドボタ ンを押し、キャラクターの名前を入力します。名前を入力し 終えると、キャラクターの作成が完了します。

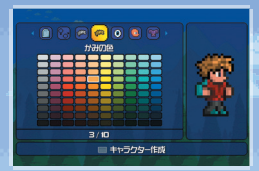

# 難易度 「なんいど」は、キャラクターごとに設定します。一度キャラクターを作成すると、そのキャラクターに設定された難易度は変更できません。 ふつう キャラクターが死ぬと、コインを落とします。復活後、キャラクターが死んだ場所に戻れば、落としたコインを回収できます。 むずかしい キャラクターが死ぬと、コインを含むアイテムを全部落とします。復活後、キャラクターが死んだ場所に戻れば、落としたアイテムを回収できます。 げきむず キャラクターが死ぬと、コインを含むアイテムを全部落とし、そのキャラクター

#### 🧐 プレイするキャラクターを選び

が消失します。

キャラクターは複数作成できます。プレイしたいキャラクターを左スティックで選び、⊙ボタンで 決定すると、ワールドの作成画面にうつります。

#### 🛑 ワールドを作る

画面の左半分に、あなたが作成したワールドが表示され、 右半分に、オンラインで参加可能なワールドが表示されま す。まずは、あなた自身のワールドを作成するため、いず れかの「未作成」を左スティックで選択し、◎ボタンで決定し ます。

次に、作成するワールドに、オンラインでの他のプレイヤー の参加を許可するかどうかを設定します。左スティックで[オ ンライン]の項目を選び、@ボタンでチェックマークを入れ ると、作成するワールドにオンラインであなたのフレンドが 自由に参加できるようになります。さらに[招待のみ]にチェッ クマークを入れると、招待したフレンドのみがワールドに参 加できるようになります。

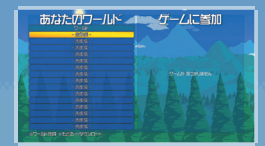

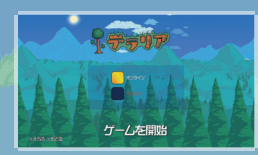

※オンラインの設定は、作成後もワールドを選択するたびに変更できます。

設定が完了したら、[ワールド作成]を選択して⊙ボタンを押し、作成するワールドの広さを選択 します。ワールドは、狭ければ狭いほど探索が容易になりますが、広ければ広いほど素材の量 が増え、より探索しがいのある世界が生成されます。

ワールドの大きさを◎ボタンで決定し、ワールドの名前を入力すると、ワールドが生成されます。

#### ワールドのランダム生成

[テラリア]のワールドはランダムに生成されるため、プレイヤーがワールドを作成するたび に、地形や素材の配置場所が変化します。

#### 🚇 プレイするワールドを選ぶ

キャラクターと同じように、ワールドも複数作成できます。一度ゲームを 終了した後、セーブしたワールドで再度プレイしたいときは、「ワールド選択」 画面でプレイしたいワールドを左スティックで選び、◎ボタンで決定します。

# マモノとの戦闘 一剣を手に戦ってみよう

ー見すると平和そうな「テラリア」の世界にも、危険なマモノはたくさんいます。まずは、地上で 簡単に見つかる「スライム」を倒してみましょう。

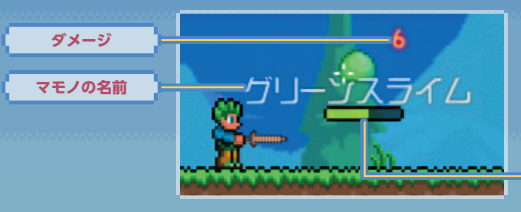

#### 🚇 マモノとの戦いかた

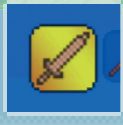

マモノのライフ

#### キャラクターの死亡

キャラクターのライフをすべて失うと、キャラクターは死亡し、難易度 に応じたペナルティ(→P.13)を受けます。難易度が「げきむず」の場合 をのぞき、キャラクターは復活地点ですぐに復活します。

復活地点&ベッド キャラクターの復活地点は、「ベッド」を作成し、設置することで、「ベッド」 がある場所に変更できます。また、いつでも好きなときに復活地点にワー プできる「魔法の鏡」というアイテムがあるとか…。

#### 素材収集 - 掘ったり 拾ったり

16

「テラリア」の世界では、自然に存在したり、敵を倒すことで手に入ったりする素材を加工し、さ まざまなアイテムを作成できます。「スライム」を倒して手に入る「ジェル」に加えて、「いしブロッ ク」と「もくざい」を集めてみましょう。

#### <sup>入</sup> ツルハシの使いかた

土、石、砂、鉱石など、地形を構成するさまざまなブロックをツルハシで掘ると、 素材として手に入ります。ツルハシを使用するには、■22ボタンと■22ボタンで1も ちものスロット」内のツルハシを選択し、こわしたいブロックに右スティックでカー ソルをあわせ、■1ボタンを押し続けます。1ブロックずつ丁寧にこわしたい場 合はマニュアルカーソルモード(→P.05)、一定の方向に掘り進みたい場合はオー トカーソルモードが便利です。いったん設置した家具などのアイテムを破壊、回 収するときにも、「ツルハシ」を使用します。

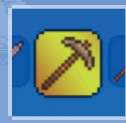

#### ツルハシで掘れるブロック例

プレイヤーは[どうのツルハシ]を所持した状態でゲームを開始します。 上級なツルハシほど、プロックを掘りこわすスピードが速くなります。上級なツルハシでな いと掘りこわせないブロックや鉱石もあります。

| 名前       | 掘る場所      | 説明                              | 2 | 14  |
|----------|-----------|---------------------------------|---|-----|
| 🔲 つちブロック | 地面、地中など   | どこでも手に入るブロック                    | I |     |
| 📓 いしブロック | 地面、地中など   | レンガや、石造りの作業台の<br>作成に必要なブロック     |   |     |
| 🔶 ೮ラこうせき | же        | 銅製の装備の元となる鉱石                    | I |     |
| € デモナイト  | 14P       | 「きんのツルハシ」以上の道具<br>がないと掘りこわせない鉱石 |   |     |
| te.      |           |                                 | đ | *** |
|          | <u>he</u> |                                 |   |     |

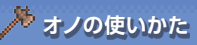

草地に生えている木や、砂漠のサボテンを伐採するには、「オノ」を使用 します。ツルハシと同じように、より上級なオノほど、木の伐採に必要な 時間が短くなります。

「もくざい」は、「テラリア」の世界において、もっとも基本的かつ重要な素材です。 12 ボタンと B2 ボタンで「もちものスロット」内のオノを選択し、右スティック で木の幹にカーソルをあわせ、「用」ボタンを押し続けて木を切ってみましょう。 木を切り倒すには少し時間がかかりますが、途中でカーソルをずらしたり、 R1 ボタンを離したりしないように!

木が少なくなってきたら、木を切ると手に入る「どんぐり」を植えて みましょう。「もちものスロット」内で「どんぐり」を選択し、草の生え た地面にカーソルを合わせて、
用目ボタンで苗を植えられます。
苗 はやがて成長し、大きな木になります。

洚 ハンマーの使いかた

木が少なくなってきたら

ブロックの形状変化("ハーフブロック"の作成)、背景の壁の破壊には、「ハ ンマー を使用します。ハンマーは初期装備に含まれないため、ゲーム内で 素材を集め、作成しなければなりません。

ハーフブロックとは

ブロックをハンマーで叩くと形状を変化させ、通常のブロックの半 分のサイズの"ハーフブロック"に変化します。ハーフブロックに水 を流すと滝が生成されます。

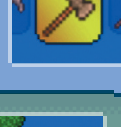

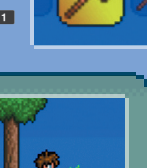

# **アイテム作成** 一手に入れた素材でモノづくり

素材が集まったら、次はそれらを加工してアイテムを作成します。

#### 🛑 家に必要なアイテムの作成

家を建てるためには、既に手に入れたたくさ んの「もくざい」(または「いしブロック」)に加え て、少なくとも「たいまつ」を1本、「きのとびら」、 「ワークベンチ」、「きのイス」を1つずつ、そし てたくさんの「きのカベ」(または「いしのカベ」) が必要です。「せいさく画面」(→P.09)から作 成しましょう。

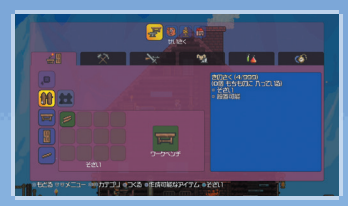

| 1 | 名前              | 作成に必要な素材        | 名前       | 作成に必要な素材 |
|---|-----------------|-----------------|----------|----------|
|   | 🥜 たいまつ          | ジェル×1<br>もくざい×1 | ┣ きのイス*  | もくざい×3   |
|   | <b>〒</b> ワークベンチ | もくざい×10         | 😑 きのカベ*  | もくざい×1   |
|   | きのとびら*          | もくざい×6          | 📑 いしのカベ* | いしブロック×1 |

※作成に「ワークベンチ」が必要です。

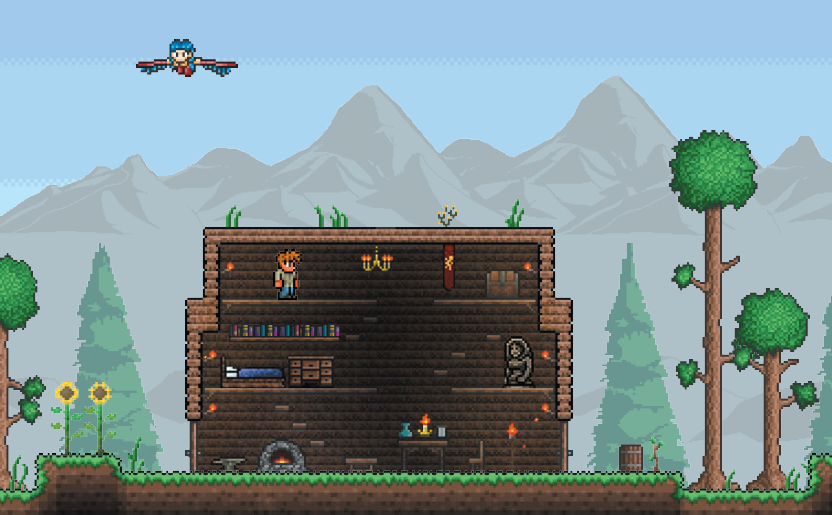

#### 建物の建築一日が暮れる前に寝床を確保

スライムを倒したり、素材を収集したりしていると、だんだんと辺りが暗くなってくるはずです。 夜になると、外には凶悪なマモノがうろつきます。まずは「もくざい」を使って木製の家を建てる か、「いしブロック」で石の家を建ててみましょう。

#### 📵 家の条件

単にブロックで囲いをつくるだけでも、夜の間、マモノから身をひそめる場所としては十分です。 ですが、照明や家具などを設置して、その囲いが「家」として認識されるようになると、うわさを 聞きつけたNPCが、住む場所を探してワールドを訪れるようになります。ゲームの中で「家」と 認識される建物を建てるには、次の条件を満たす必要があります。

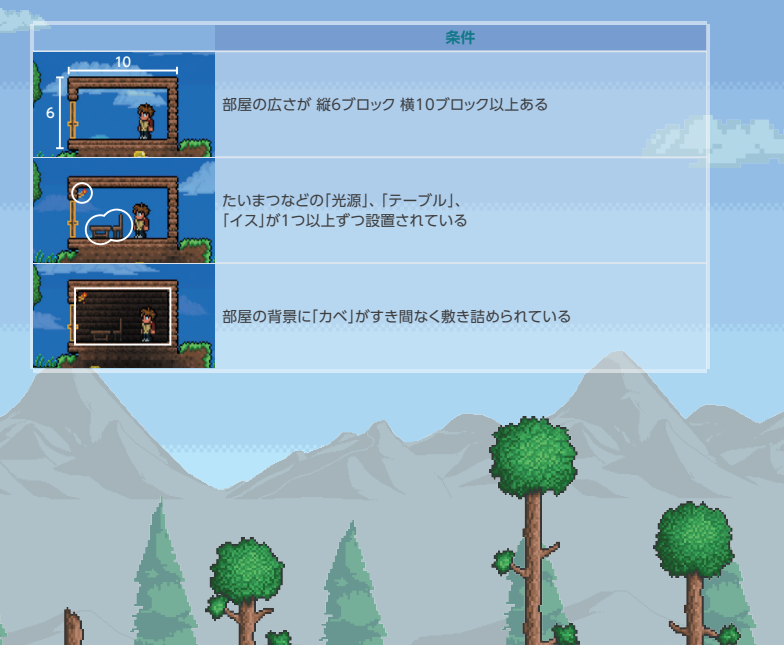

#### 🚇 家具の配置

「たいまつ」や「ワークベンチ」、「きのイス」、そして「きのドア」は、「もちものスロット」に入れてから 42 ボタンと B2 ボタンで選択し、右スティックで設置したい場所にカーソルを合わせて、 B1 ボタンで設置します。アイテムの設置には、カーソルを細かく操作できるマニュアルカーソ ルモード(→P.05)を使用しましょう。

「きのドア」を設置することで、家の中 への出入りが容易になります。「きの ドア」は縦に3ブロック分の大きさが ありますので、画像のように家の囲い を3ブロック分こわしてから、設置し ます。設置したアイテムをこわすには ッルハシを使用します。

#### 🛑 壁の敷き詰め

自然に存在する「つちのカベ」は、家 の壁としては不適切です。プレイ ヤーみずから「きのカベ」や「いしの カベ」を敷き詰める必要があります。 壁をこわしたいときは、ハンマーを 使用します。

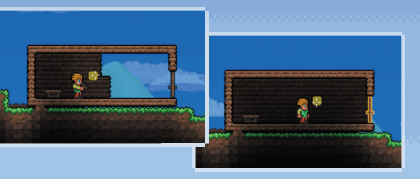

これで、NPCが居住可能な「家」の完成です。家が建つと、 すぐに一人目のNPC「ガイド」が家に住み始めます。条件を 満たす家や部屋をもっと増やすことで、新たなNPCがワー ルドにやってきます。新たなNPCがやってきたら、「ハウジ ング画面」(→P.11)で家の割り当てを管理しましょう。

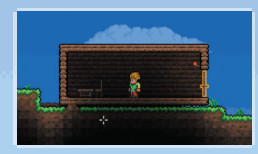

昼夜のサイクル

日が暮れると、画面は真っ暗闇に包まれます。そんなときは、「たいまつ」 を「もちものスロット」に入れて、「L2 ボタンと「R2 ボタンで選択すると、 周囲を照らせます。

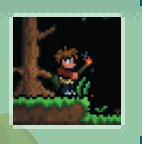

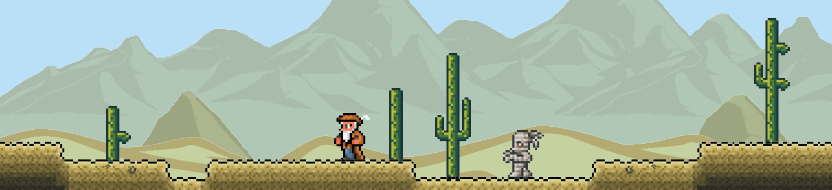

# フールドの構造

「テラリア」の世界は、さまざまな地形で構成されています。 地形ごとに出現するマモノの種類は異なり、手に入る素材も変化します。

# 地上

细下

地上世界は、森林、砂漠、ジャングル、海など、いろどり豊かな、さまざまな地形で構成されています。一般的に地上には、地下よりも弱いマモノが出現します。広大な地上の どこかに、ダンジョンへの入り口が隠されており、近くにいる謎の老人が、中に入るための方法を教えてくれるとか…。

テラリアの地下には、洞窟が網の目のように広がっています。 洞窟のいたるところには、宝箱が配置されています。また、 深く潜れば潜るほど、より貴重な鉱石が見つかります。 最下層の「地底世界」では、危険なマモノがプレイヤーを待 ち受けています。

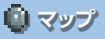

ワールド画面でOPTIONSボタンを 押すと、マップを表示します。マップ は右スティックでスクロールし、L1 ボタンとR1ボタンでズームします。

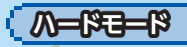

地底世界にひそむといわれる伝説のマモノをたおすと、そ のワールドは「ハードモード」に突入します。地上や地下は 未知のマモノであふれ、世界は様変わりするでしょう。伝 説のマモノを呼び出すには、地底世界で手に入る人形を、 煮えたぎるマグマに落とせばいいとか。

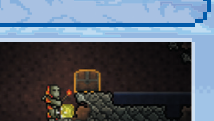

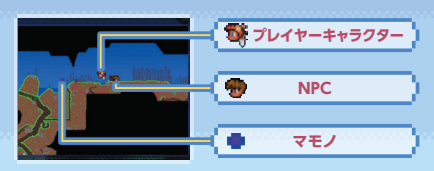

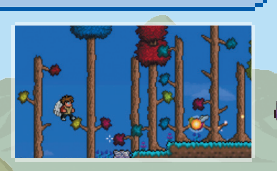

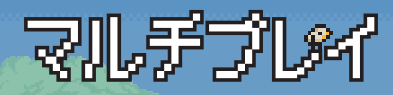

#### 「テラリア」では、オンラインや、 オフライン(画面分割)でのマルチプレイを楽しめます。

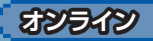

22

「ワールド選択」画面(→P.14)で、右側の「ゲームに参加」に表示されるワールドを選択し、◎ボ タンを押すと、フレンドのワールドに参加します。フレンドをあなたのワールドに招待するには、 自分のワールドをオンライン対応(→P.14)にし、OPTIONSボタンでマップ画面を開き、◎ボタ ンを押します。

# オフライン(画面分割)

最大4人の画面分割プレイに対応しています。2~4人目のプレイヤーがゲームに参加するには、 1人目のプレイヤーがワールド内にいる状態で、2~4人目のプレイヤーのワイヤレスコントロー ラーの◎ボタンを押します。

# 対人モード&チーム

ワールド画面でOPTIONSボタンを押すと表示されるマップ画面の左上には、「対人モード」の設定アイコンと、チームの選択アイコンが表示されています。

「対人モード」アイコンにカーソルを合わせ、◎ボタンを押すとオンとオフを切り替えます。チームの各アイコンにカーソルを合わせ、◎ボタンを押すと各チームに所属します。

| 対人モードオン                               | 対人モードがオンになっています。                                                                   |
|---------------------------------------|------------------------------------------------------------------------------------|
| 対人モードオフ、                              | 対人モードがオフになっています。                                                                   |
| <ul> <li>ママチームの<br/>選択アイコン</li> </ul> | 赤・緑・青・黄の4チームから(白は無所属)、好きなチームを選択で<br>きます。同じチームメンバー同士では、対人モードがオンでも攻撃が<br>ヒットしなくなります。 |

# アイテムのトレード

アイテムのトレードは、提供者がアイテムを落とし、受取者 がひろうことで、自由に行えます。

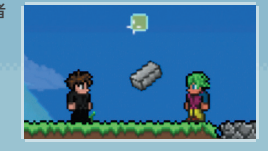

# ワールドの禁止

他のプレイヤーのワールド内で、あなたに危害を加えるコンテンツを見つけたら、そのワールド を禁止リストに登録できます。登録するにはワールド内でゲームをポーズし、国21ボタンを押します。 禁止したワールドに再び参加しようとすると、禁止リストから除外するかどうか選べます。

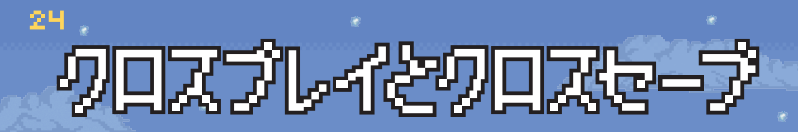

# クロスプレイ

PlayStation®3版/PlayStation®Vita版の「テラリア」(パッケージ版・ダウンロード版を問わず) と、オンラインでマルチプレイを一緒に遊ぶことができます。

PlayStation®3版 / PlayStation®Vita版[テラリア]でオンラインのワールドをホストしている フレンドがいる場合、あなたの「ワールド選択」画面(→P.14)の「ゲームに参加」欄に、そのワー ルドが表示されます。同様にあなたがホストしているワールドも、「テラリア]を持つフレンドの 「ゲームに参加」欄に表示されます。オンラインのワールドのホスト方法はP.22をご覧ください。 \*オンラインで他のプレイヤーと一緒に遊ぶには、あらかじめそのプレイヤーがPSN<sup>56</sup>上でフレンドリストに 登録されている必要があります。

※クロスプレイでは、招待機能を使ったゲームへの参加には非対応となります。他のプラットフォームのフレ ンドと一緒に遊びたい場合、「招待のみ」のチェックを外してオンラインのワールドをホストしましょう。

# クロスセージ

PlayStation®3版 / PlayStation®Vita版[テラリア] (パッケージ版・ダウンロード版を問わず)を お持ちの場合、PlayStation®4版[テラリア]を同一のSony Entertainment Networkアカウント にサインインしてプレイすれば、セーブデータをネットワーク上で共有し、進行状況を引き継げます。

#### 🚇 PlayStation®4からアップロードする

PlayStation®4版からネットワーク上にアップロードしたいキャラクターやワールドを、それぞれの選択画面で選択し、
IIIボタンを押しましょう。このデータを、最新のアップデートを適用したPlayStation®3版/PlayStation®Vita版[テラリア]のキャラクター選択画面またはワールド選択画面にて、"同一のスロット"を選択してダウンロードすることで、データを転送できます。

#### 🛄 PlayStation®4にダウンロードする

PlayStation®3版/PlayStation®Vita版「テラリア」で進行したデータをPlayStation®4版で引 き継いでプレイするには、PlayStation®3版/PlayStation®Vita版「テラリア」でキャラクターや ワールドをネットワーク上にアップロードします。PlayStation®4版のキャラクター選択画面また はワールド選択画面で"同一のスロット"を選択して

1.アップロードとダウンロードを間違えないようにご注意ください。

2.キャラクターとワールドは、スロット別に管理されています。たとえばPlayStation®4版で 1つ目のキャラクタースロットにあるキャラクターデータをアップロードし、PlayStation®3 版「テラリア」の2つ目のキャラクタースロットにダウンロードするといったことはできません。 3.アップロードしたりダウンロードしたりできるワールドは、ワールド選択画面の上から8つの みとなります。

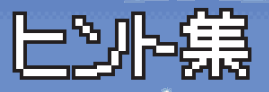

ライフ&マナ

「テラリア」の世界に経験値やレベルという概念はありませんが、キャラクターのライフとマナは、 「ライフクリスタル」と「マナクリスタル」を使って、上限値を成長させられます。

| 💗 รสววบรรม | 「ライフクリスタル」はハートの形をした石で、地下の洞窟内で見つかります。                |
|------------|-----------------------------------------------------|
| 🚖 マナクリスタル  | 夜しか手に入らない「おほしさま」を素材として10個集めれば、「マナクリス<br>タル」を作成できます。 |

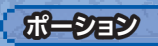

ダメージを受けて失ったライフや、魔法を使用して消費したマナは、時間とともに 自動回復します。少しでも早く回復させたい場合は、ライフポーションやマナポー ションを使用します。ライフとマナの回復ポーション以外にも、キャラクターのステー タスを一時的にブーストさせる強化ポーションが存在します。

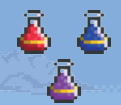

#### 状態効果

ポーションを飲んだり、一部のマモノから攻撃を受けたりすると、キャラ ハーションを飲んにり、一部のマモノから攻撃を受けたりすると、キャラ 果がありません。

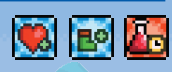

# 防具の作成

冒険をすすめて「どうこうせき」や「てっこうせき」といった素材をたくさん手に入れたら、 防具作成にチャレンジしてみましょう。まずは鉱石を「どうのインゴット」や「てつのイ ゴット」に加工し、さらに作業台の「てつのかなとこ」のそばで、防具に加工します。

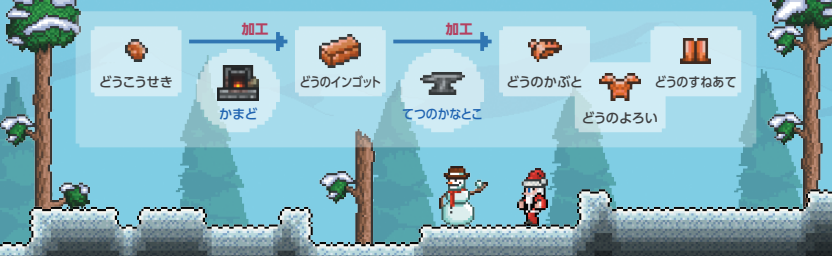

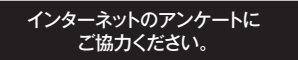

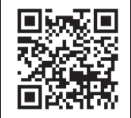

#### http://www.spike-chunsoft.co.jp/survey/

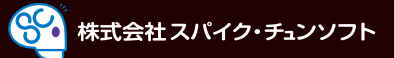

#### 〒107-0052 東京都港区赤坂2-17-7 赤坂溜池タワー スパイク・チュンソフトユーザーサポート

TEL:03-5575-5679(土・日・祝祭日を除く月~金 10:00~18:00) http://www.spike-chunsoft.co.jp

Published by 505 Games (and Spike Chunsoft for Japan region). © 2014 Re-Logic. Console versions developed by Engine Software. All Rights Reserved.

本ソフトは、DynaFontを使用しています。 DynaFontは、Dyna Comware Taiwan Inc.の登録商標です。

PLJS 70020

\*. #", "PlayStation", "っ\_」, "っ」い" and "DUALSHOCK" are registered trademarks or trademarks of Sony Computer Entertainment Network" is a trademark of Sony Corporation.